## GSM Gate Control Base 1000 etä-käyttöoikeuden luominen (Versio 8)

Huom! Ennenkuin voit etäkäyttää GSM Gate Control Base 1000 laitetta, pitää APN nimi olla ohjelmoitu laitteeseen.
Voit tehdä sen kun olet yhteydessä laiteeseen USB-kaapelilla (kohta 11) tai lähettämällä laitteelle seuraava SMS-viesti:
\*APN=APN# (APN on esim.Telialla "internet" eli lähetä viesti: \*APN=internet# (Vastaus: APN CHANGED.)
(Huom! Varmista vielä ensin operaattorisi käyttämä APN nimi)

- 1. Kytke laite PC:hen USB-kaapelilla
- 2. Valitse USB, Password 1234
- 3. Paina Enter tai Connect
- 4. Valitse Device status alapuolelta Status monitoring
- 5. Kopioi Device ID numero klikkaamalla rivin oikeassa reunassa olevaa painiketta
- 6. Valitse Connection alapuolelta Device register
- 7. Klikkaa Add new painiketta
- 8. Anna Puomille Nimi (Device name) ja liitä Device ID Device ID kenttään, paina OK
- 9. Valitse Device settings alapuolelta General, klikkaa Read settnings painiketta (nuoli alas)
- 10. Kirjoita Phone number kenttään puomin puhelinnumero
- 11. Kirjoita APN kenttään esim. internet (APN on esim. Telialla internet)
- 12. Lähetä ohjelmoinnit laitteeseen Write painikkeella (nuoli ylös kuvake)
- 13. Valitse Users välilehti
- 14. Klikkaa Read painiketta (nuoli alas)
- 15. Klikkaa Add new painiketta (+)
- 16. Luo käyttäjä: Name , Phone number, Role (Super admin) Permissions 0-24 entry period
- 17. Klikkaa OK painiketta, käyttäjän tiedot ilmestyvät yläpuolelle näkyviin
- 18. Klikkaa Users alapuolelta Remote access painiketta
- 19. Klikkaa Add new painiketta.
- 20. Valitse User (käyttäjä) ja luo tälle etäkäyttäjälle salasana (Password) ja paina OK
- 21. Klikkaa sitten Write users painiketta.

## Yhteyden ottaminen Cloudin kautta laitteeseen (Sinulla pitää olla Super admin Role eli käyttöoikeus ) Lähetä matkapuhelimestasi laitteen puhelinnumeroon seuraava viesti:

\*CONNECT# (Vastaus: Connected to 54.75.242.103:2016 ID=xxxxxxxxxxxxxxxx)

Tee seuraavat toimenpiteet 10 minuutin kuluessa: 1. Valitse Connection alapuolelta Connection type ja sieltä Cloud välilehti. 2. Valitse puomin nimi (Device name kohdasta). 3. Valitse User name kohtaan Etäkäyttäjän nimi eli nimesi ja Password kohtaan salasanasi (kohta 20).4. Klikkaa sitten vasemassa yläreunassa olevaa Connect painiketta. Voit katkaista etäyhteyden klikkaamalla Disconnect painiketta.

## Ohjeet Super admin käyttöoikeuden luomiseen SMS:llä (jos et ole jo tehnyt sitä kohdassa 16)

(Tämä viesti lähetetään laitteeseen vain yhden kerran)

Lähetä matkapuhelimestasi laitteen puhelinnumeroon seuraava viesti:

\*SUPERADMIN=NIMI# (Käyttäjän Nimi eli nimesi) (Vastaus: YOU ARE REGISTERED AS SUPERADMIN!) Huomioi että Remote Access salasanaa Super admin käyttäjälle ei kuitenkaan voi lähettää SMS:llä vaan se pitää lisätä järjestelmään USB-kaapeli yhteydellä (kohdat 18-21).

Eli jos halutaan että laitetta voidaan käyttää Cloudin kautta, pitää USB-kaapelin välityksellä luoda laitteeseen vähintään yksi Super admin käyttäjä (kohta 16) ja hänelle oma henkilökohtainen salasana eli Password (kohta 20) Tämän lisäksi pitää laiteeseen ohjelmoida APN-nimi (kohta 11) tai lähettää se SMS-viestinä.